## How to Ensure Notifications for EMMA are Enabled on iPhone

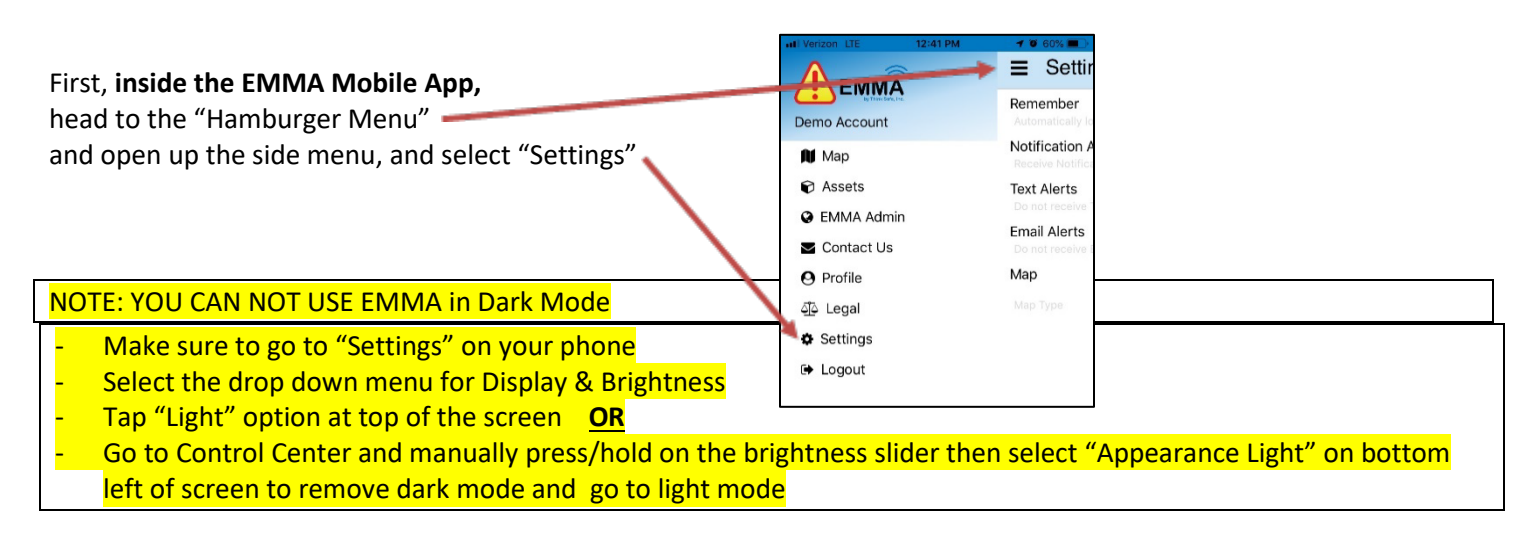

Now, back to EMMA - Under EMMA "Settings" you should see a list of options and settings to switch on or off (green or gray); I Verizon LTE 12:40 PM 10 60% 
Settings
UP 12:40 PM 10 60% 
Settings
UP 12:40 PM 10 60% 
Settings

| III Verizon LTE 12:40       | ) PM <b>1</b> 0 60% 🔲 |                                        | Settings                                           |           |
|-----------------------------|-----------------------|----------------------------------------|----------------------------------------------------|-----------|
| Settings                    | <b>%</b> 911          | Review this and be sure to select      | Remember                                           |           |
| Remember                    |                       | all of these alerts to "on" or "green" | Automatically login                                |           |
| Automatically login         |                       |                                        | Notification Alerts<br>Receive Notification Alerts |           |
| Receive Notification Alerts |                       |                                        | Text Alerts                                        |           |
| Text Alerts                 | $\bigcirc$            |                                        | Receive Text Alerts                                |           |
|                             |                       |                                        | Email Alerts                                       |           |
| Email Alerts                | $\bigcirc$            |                                        | Receive Email Alerts                               |           |
|                             | $\bigcirc$            |                                        | Мар                                                |           |
| Мар                         |                       |                                        |                                                    | Standard  |
| map                         | Standard              |                                        | Мар Туре                                           | Satellite |
|                             | Satellite             |                                        |                                                    | Hybrid    |
|                             | Hybrid                | l                                      |                                                    |           |
|                             |                       |                                        |                                                    |           |

After this is set up, select "Submit" at the bottom of your iPhone Screen;

Submit

Next, we should ensure that the precise, internal settings of your iPhone allow EMMA Notifications. First, head to you

| iPhone Settings;                      |                                          | Settings                |
|---------------------------------------|------------------------------------------|-------------------------|
|                                       |                                          | Bluetooth On >          |
| Here you should see this series who   | very you should callect "Notifications", | (m) Cellular            |
| Here, you should see this screen, whe | ine you should select Notifications,     | Personal Hotspot Off    |
|                                       |                                          | Natifications           |
|                                       | util Verizon UE 12:42 PM ⊄ 0 57% ■>      |                         |
|                                       | Settings Notifications                   | Sounds                  |
| Within "Notifications",               | Com.apple.Music Sanges                   | C Do Not Disturb        |
| find and select "E.M.M.A.";           | Airbnb ><br>Benners, Badges >            | Screen Time             |
|                                       | App Store > Banners, Sounds, Badges >    |                         |
|                                       | 16 Calendar Sanners, Vibrations, Badges  | General C               |
|                                       | E.M.M.A. Sanners, Sounds, Badges         | Control Center          |
|                                       | Facebook orr                             | AA Display & Brightness |
|                                       | Bannera, Sounds, Badges                  | 🛞 Wallpaper 🔅           |
|                                       | Find Friends Samers, Sounds, Badges      | Siri & Search           |

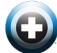

(C)

|  |                                                                                                    | ••• Verizon LTE   | 12:42 PM            | 🕈 🕲 57% 🔳 )    |
|--|----------------------------------------------------------------------------------------------------|-------------------|---------------------|----------------|
|  |                                                                                                    | Notifications     | E.M.M.A.            |                |
|  | Next, ensure your screen looks<br>like this, with notifications allowed,<br>and sounds and badges active, | Allow Notificatio | ons                 |                |
|  |                                                                                                    | ALERTS            |                     |                |
|  | showing previews and banners, set to "Persistent";                                                        | 9:41              |                     |                |
|  |                                                                                                    | Lock Screen N     | Notification Center | Banners        |
|  |                                                                                                    |                   |                     |                |
|  |                                                                                                    | Banner Style      |                     | Persistent >   |
|  |                                                                                                    | Sounds            |                     |                |
|  |                                                                                                    | Badges            |                     |                |
|  |                                                                                                    |                   |                     |                |
|  |                                                                                                    | OPTIONS           |                     |                |
|  |                                                                                                    | Show Previews     | Alwa                | ys (Default) 🗦 |
|  |                                                                                                    | Notification Gro  | uping               | Automatic >    |
|  |                                                                                                    |                   |                     |                |

If settings are adjusted and correct, as seen in these images, and there are still no notifications and alerts coming through, there may be a bug or error within the system that may need to be addressed .Please notify us if that is the case, by emailing <a href="mailto:support@emmaadmin.com">support@emmaadmin.com</a> or calling 319-377-5125 and speaking to our tech department.

| NOTE: YOU CAN NOT USE EMMA in Dark Mode |                                                                                                    |  |  |
|-----------------------------------------|----------------------------------------------------------------------------------------------------|--|--|
| -                                       | Make sure to go to "Settings" on your phone                                                                    |  |  |
| -                                       | Select the drop down menu for Display & Brightness                                                             |  |  |
| - 1                                     | Tap "Light" option at top of the screen <u>OR</u>                                                              |  |  |
| -                                       | Go to Control Center and manually press/hold on the brightness slider then select "Appearance Light" on bottom |  |  |
|                                         | left of screen to remove dark mode and go to light mode                                                        |  |  |

For more questions, contact us at 888-473-1777 or 319-377-5125 or email emma@think-safe.com. \* © Think Safe, Inc. \* <u>Patents Pending</u> \*Information contained in this guide may be considered confidential and this information is for client use only and it not intended to be a public document.

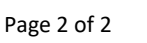